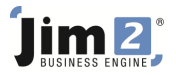

## Skill: Billing a Master Machine Who: Photocopier sites.

Describe: Billing a Master Machine in Jim2 Version 3.0 PE

Context: Master machines are contracts based on the page counts from multiple machine meters. Please Note: All linked machine meter counts need to be entered prior to billing a master machine.

|               | 🤶 💷 📄 👌 🥝                            | 🖬 🔐 ×       | <b>3</b> ) =      |                  |                    |                        |            | Jim2 - Test    |             |              |             |            |             |       |           | -   |               | x    |
|---------------|--------------------------------------|-------------|-------------------|------------------|--------------------|------------------------|------------|----------------|-------------|--------------|-------------|------------|-------------|-------|-----------|-----|---------------|------|
|               | Jobs Copiers                         | Quotes      | Purchases         | CardFiles        | Items S            | ock Account:           | s Banking  | Management     | Scheduling  | eBusine      | ess Tool    | s          |             |       |           |     |               | 0    |
| Add<br>Copier | View/Edit Create<br>Copier Copier Li | st          | Print             | Report Copie     | er List - Cost Per | Copy -                 |            |                |             |              |             |            |             |       |           |     |               |      |
| Conveb Ti     |                                      |             | 0.×               | Copier List r    | epons              |                        |            |                |             | _            |             |            | _           |       |           |     |               | 1    |
| Dearch Di     | -                                    | C           | <i>µ</i> ∘        | Copier Li        | st - 7             |                        |            |                |             |              |             |            |             |       |           |     | 14 []         | 4 ×  |
| Nav Ire       | 8                                    | Count       | Due               | Copier#          |                    | Cust#                  |            | Status         | •           | Туре         | Master      | •          |             |       |           |     | Active        | e 🗆  |
| 1005          | List1                                |             |                   | Cust Ref.        |                    |                        |            | Priority       | <b>*</b> 1  | Request By   |             |            |             |       |           | Reg | juest Sen     | it 🗆 |
|               | List2                                |             |                   | Pilled           |                    | Contract               |            | Last Billed x  |             | Namo         |             | -          |             |       |           |     | Billing Dur   | • 🗸  |
| ÷.            | List3                                | <u>51</u>   |                   | Unieu<br>Thaas d |                    |                        |            |                |             | <u>N</u> ame |             | _          |             |       |           |     | <b>Martin</b> |      |
| 4             | 100592                               | FINISH      | <u>15/03/2010</u> | Icem#            |                    | •• Serial#             |            | Next Billed <  |             | AVG Bills    |             |            |             |       |           |     | Finish        |      |
| Соре          | ans 0076220106                       | Rocked      |                   | Make             |                    | ✓ Model                | •          | Reguest Sent < |             |              | Consolidate | ed 🗹       |             |       |           |     |               |      |
| -             | M.PA56866974                         | Booked      |                   |                  |                    | the manager back black | and some t |                |             |              |             |            |             |       |           |     |               |      |
| -             | M.PA56861665                         | Booked      |                   | Drag a colu      | imn header here    | to group by that       | column     |                |             |              |             |            |             |       |           |     |               |      |
|               | M.PA56866542                         | Booked      |                   | Copier# /        | State              | Cust#                  | Ship#      | Customer Name  | Contract    | Copier       | Request     | Next Bill  | Last Billed | Item# | Item Desc |     | Item          | Ite  |
|               | M.PA56870634                         | Booked      |                   | M PA56857        | Billing Due        | RICEIN                 | RICEIN     | RICOH EINANCE  | Price Level | Macter       | Sent        | 15/03/2010 |             | SALE  | Sale      |     | Model         | Pie  |
|               | M.UA56865437                         | Booked      |                   | M.PA56860        | Billing Due        | RICEIN                 | RICEIN     | RICOH FINANCE  | Retail      | Master       |             | 15/03/2010 |             | SALE  | Sale      |     |               |      |
|               | List2                                |             |                   | M.PA56861        | Billing Due        | RICFIN                 | RICFIN     | RICOH FINANCE  | Retail      | Master       |             | 15/03/2010 |             | SALE  | Sale      |     |               |      |
|               | List3                                |             |                   | M.PA56865        | Billing Due        | RICFIN                 | RICFIN     | RICOH FINANCE  | Retail      | Master       |             | 15/03/2010 |             | SALE  | Sale      |     |               |      |
|               | List4                                | <u>1190</u> |                   | M.PA56866        | Billing Due        | RICFIN                 | RICFIN     | RICOH FINANCE  | Retail      | Master       |             | 15/03/2010 |             | SALE  | Sale      |     |               |      |
| P 6           | List5                                | 2           |                   | M.PA56866        | Billing Due        | RICFIN                 | RICFIN     | RICOH FINANCE  | Retail      | Master       |             | 15/03/2010 |             | SALE  | Sale      |     |               |      |
|               | M.PA56861665                         | Booked      |                   | M.PA56870        | Billing Due        | RICFIN                 | RICFIN     | RICOH FINANCE  | Retail      | Master       |             | 15/03/2010 |             | SALE  | Sale      |     |               |      |
| 8             | List6                                | 1           |                   | M.UA56865        | Billing Due        | RICFIN                 | RICFIN     | RICOH FINANCE  | Retail      | Master       |             | 15/03/2010 |             | SALE  | Sale      |     |               |      |
|               | List7                                | 2           |                   | M.UA56872        | Billing Due        | RICFIN                 | RICFIN     | RICOH FINANCE  | Retail      | Master       |             | 15/03/2010 |             | SALE  | Sale      |     |               |      |
| Quot          | es                                   |             |                   |                  |                    |                        |            |                |             |              |             |            |             |       |           |     |               |      |

Skill Steps:

- 1. Select the Copiers (Machines) tab from the top of the Jim2 window.
- 2. Click Create Copier (Machine) List.
- 3. Select only Billing Due tick box on the right hand side of the screen.
- 4. Select Master from the "Type" drop down menu at the top of the screen. Add other criteria as required.
- 5. Press <<Enter>> key and a list of Master machines will appear.
- 6. Double click on the first line of Master Machines. This will open the Master Machine Record.
- 7. Click "Add Meter" button and select "Add Billing Meter Job". The linked meter counts will appear in the screen. Click "Generate Job" button to generate a billing job.
- 8. Repeat steps 6 and 7 to create billing jobs for all Master machines.